# Network Management Card

固件更新SOP

| 第一步: | 准备 UPS,卡片,一台电脑 | .2 |
|------|----------------|----|
| 第二步: | 查看 NMC IP 地址   | .3 |
| 第三步: | 通过浏览器页面更新固件    | 10 |

## 第一步:准备UPS,卡片,一台电脑

请注意:如果NMC已经安装于UPS运行中,并且已经知道NMC IP地址,可以直接跳到第三步,透过浏览器进入NMC网页更新固件。

步骤1: 在UPS插槽中正确插入NMC,并确保卡片与插槽连接紧密

步骤2: 在卡片包装盒中有一条RJ45转DB9的串口通讯线,用通讯线把卡片与电脑连接起来,通讯线的RJ45端子连接卡片的"SETTING"端口,通讯线的DB9端子连接电脑的串口。如下图示:步骤3: 连接网络线至卡片的"NETWORK"端口

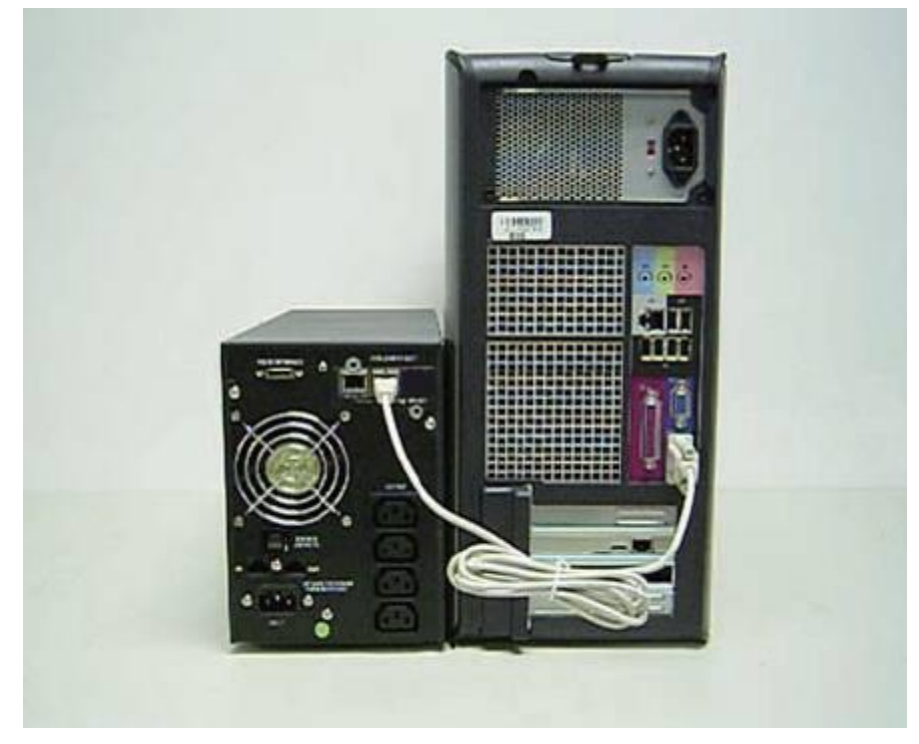

### 第二步: 查看 NMC IP 地址

固件更新时,需要先知道 NMC 的 IP 地址,NMC IP 地址查询有两种方式:一是用 NMC Upgrade Tool,另外一种方法是通过超级终端工具(具体介绍见本章节的步骤 1-步骤 6)进行 IP 地址的确认。

NMC Upgrade Tool 能快速搜索到局域网内存在的 NMC,用户可以根据搜索到的 NMC IP 对应更新卡片的固件。NMC Upgrade Tool 软件界面如下图。

|   |               | Wac Address       | Version | Account | Password | Information |  |
|---|---------------|-------------------|---------|---------|----------|-------------|--|
| • | 172.18.139.45 | 00:20:85:F7:6F:5F | 2.1.0.1 | root    | password |             |  |
|   | 172.18.139.46 | 00:20:85:F7:10:16 | 2.2.0.0 | root    | password |             |  |
|   | 172.18.139.47 | 00:20:85:F7:10:12 | 2.2.0.0 | root    | password |             |  |
|   |               |                   |         |         |          |             |  |
| _ | Select All    |                   |         |         |          |             |  |
|   | Select All    | Upgrade           | Remove  | Ref     | resh     | Close       |  |

通过串口调试工具(本手册以 Putty 工具为例)或超级终端工具查看 IP 地址。

步骤 1:

对于 Windows XP 或者其他支持 Hyper Terminal 的 Windows 系统,通过路径: Start > Programs -> Accessories -> Hyper terminal,打开系统超级终端,如图 S-Step1-1-1。

| My Computer My Brietcase                 |                      |                                       |     |                   |    |          |
|------------------------------------------|----------------------|---------------------------------------|-----|-------------------|----|----------|
| Network<br>Neghoorhood Communicati       | a                    |                                       |     |                   |    |          |
| MA ME                                    |                      | 😋 AT &T Mail                          | 6   | Hyperterminal     | ۰  |          |
| 🤍 <u>116</u>                             |                      | 😹 CompuServe                          | Ē   | Multimedia        | ۶. |          |
| Inbox DOS                                |                      | Ng HyperTerminal                      |     | Calculator        |    |          |
| E Destaure 1                             | 🔚 Accessories        | 🞲 HyperTerminal BBS                   | 1   | Character Map     |    |          |
| Tograms .                                | 🕞 Startup            | 🔜 MCI Mai                             | 8   | Chat              |    |          |
| 📑 🔛 Documents 🔹                          | Command Prompt       | 🚺 Microsoft BBS                       |     | Clipboard Viewer  |    |          |
| 👼 🔤 Settings 🔹 🕨                         | 🔍 Windows NT Exp     | 🖌 USHA                                |     | Clock             |    |          |
| 19 19 19 19 19 19 19 19 19 19 19 19 19 1 | -                    | 1.07                                  | . 🎋 | DiałUp Networking |    |          |
| S 😴 End 🔹                                | Administrative Foc   | ois (Common)                          |     | Imaging           |    |          |
| 🗦 🥔 Вер                                  | - Moose Acroset      | . 10                                  | 2   | Notepad           |    |          |
| s 🚔 .                                    | S Microsoft Visual J | rt 1.0<br>vientes Destauriensk Faktor | 2   | Object Packager   |    |          |
| S Bun.                                   | B Startup            | nicatur Phoressional Edition          | ø   | Paint             |    |          |
| Skit Down                                | J John Standp        |                                       | 0   | Phone Dialer      |    |          |
| S Ab aut power                           |                      |                                       | 2   | Tehei             |    |          |
| Start                                    |                      |                                       |     | WordPad           |    | 10:26 AM |

S-Step1-1-1

输入名称,如图**S-Step1-1-2**.

| Connection Description                              | ? 🗙  |  |  |  |
|-----------------------------------------------------|------|--|--|--|
| New Connection                                      |      |  |  |  |
| Enter a name and choose an icon for the connection: |      |  |  |  |
| Name:                                               |      |  |  |  |
| NMC                                                 |      |  |  |  |
| Įcon:                                               |      |  |  |  |
| S S S S S                                           | 2    |  |  |  |
|                                                     |      |  |  |  |
| OK Car                                              | ncel |  |  |  |

S-Step1-1-2

选择正确的使用串口,如图S-Step1-1-3.

.

| etwork Management Card Properties                                                        | ? ×  |
|------------------------------------------------------------------------------------------|------|
| Connect To Settings                                                                      | 1    |
| Network Managemen                                                                        |      |
| Country/region: United States (1)                                                        |      |
| Area code: 2                                                                             |      |
| Phone number:                                                                            |      |
| Connect using: COM1                                                                      |      |
| Configure                                                                                |      |
| <ul> <li>Use country/region code and area code</li> <li><u>R</u>edial on busy</li> </ul> |      |
| OK Ca                                                                                    | ncel |

S-Step1-1-3

设置串口参数如图S-Step1-1-4: 波特率9600,数据位8比特,奇偶校验为无(None),停止 位为1,流控制为无(None)。

| COM1 Properties          |            | ? 🗙  |
|--------------------------|------------|------|
| Port Settings            |            |      |
|                          |            |      |
| <u>B</u> its per second: | 9600       |      |
| <u>D</u> ata bits:       | 8          |      |
| <u>P</u> arity:          | None       |      |
| <u>S</u> top bits:       | 1          |      |
| <u>F</u> low control:    | None 💌     |      |
|                          |            | lts  |
| 0                        | K Cancel A | pply |

S-Step1-1-4

,打开Putty配置工具,选择串口通讯,并配置正确的连接通讯端口, 波特率9600 bps。如图S-Step1-2-1。

| Repute Configuration                                                        | ×                                                                                    |
|-----------------------------------------------------------------------------|--------------------------------------------------------------------------------------|
| Category:                                                                   |                                                                                      |
| Session                                                                     | Basic options for your PuTTY session                                                 |
| ····· Logging<br>⊡·· Terminal<br>···· Keyboard                              | Specify the destination you want to connect to<br>Serial line Speed                  |
| Bell<br>Features<br>⊡ Window                                                | COM1 9600<br>Connection type:<br>Raw <u>T</u> elnet Rlogin <u>S</u> SH <u>Serial</u> |
| Appearance<br>Behaviour<br>Translation<br>Selection                         | Load, save or delete a stored session<br>Sav <u>e</u> d Sessions                     |
| Colours<br>⊡ Connection<br>□ Data<br>□ Proxy<br>□ Telnet<br>□ Rlogin<br>SSH | Default Settings       Load         Save       Delete                                |
| Serial                                                                      | Close window on e <u>x</u> it:<br>◯ Always ◯ Never                                   |
| About                                                                       | Open <u>C</u> ancel                                                                  |
|                                                                             | S-Step1-2-1                                                                          |

选择左边树上"串口"节点,在右边窗口中设定通讯端口参数值:9600 bps、8数据位、 无奇偶校验(parity)、1停止位和无流量控制,然后点击"打开",打开Putty串口通讯窗口。如图S-Step1-2-2。

| 😵 PuTTY Configuration   |                           | ×                   |
|-------------------------|---------------------------|---------------------|
| Category:               |                           |                     |
| E. Session              | Options controlling       | local serial lines  |
| Logging                 | Select a serial line      |                     |
| - Keyboard              | Serial line to connect to | COM1                |
| Bell                    | Configure the serial line |                     |
| ⊡. Window               | Speed (baud)              | 9600                |
| Appearance<br>Behaviour | Data <u>b</u> its         | 8                   |
| Translation             | Stop bits                 | 1                   |
| Selection<br>Colours    | <u>P</u> arity            | None 🔻              |
|                         | <u>Fl</u> ow control      | None 🔻              |
| ···· Data               |                           |                     |
| Telnet                  |                           |                     |
|                         |                           |                     |
| Serial                  |                           |                     |
|                         |                           |                     |
|                         |                           |                     |
| About                   |                           | )pen <u>C</u> ancel |
|                         | S-Step1-2-2               |                     |

步骤2:卡片正式启动完毕,出现画面如图S-Step2,输入卡片密码,卡片默认密码是 "password",密码输入正确,界面显示卡片所有的配置菜单,如图: S-Step3-1.

| I | +                                      |
|---|----------------------------------------|
|   | Network Management Card Configure Menu |
| l | ++                                     |

Password:\*\*\*\*\*\*\*

S-Step2

步骤 3: 输入"1"进入 IP 设置页面进行 IP 的查看和配置,界面显示如图 S-Step3-2.

| Network Management Card Configure Menu                                                                                                    |
|----------------------------------------------------------------------------------------------------|
| <ol> <li>IP Configurations</li> <li>Pass Through</li> <li>Reset Configuration to default</li> <li>Restart</li> <li>Password</li> <li>Exit</li> </ol> |

Please Enter Your Choice ->

S-Step3-1

Hard IP Configure Menu |
HAC Address : 00:20:85:F7:10:18
1. DHCP : Enabled
IP address : 172.18.127.88
Subnet mask : 255.255.255.0
Gateway : 172.18.127.1
Primary DNS address : ::FFFF:172.18.121.17
Secondary DNS address: ::FFFF:151.110.232.21
7. IPv6 Configure
0. Return to previous menu

Please Enter Your Choice :

S-Step3-2

### 第三步: 通过浏览器页面更新固件

提示:固件更新过程需要花费几分钟时间,请更新过程中耐心等待。

固件更新过程中需要依次更新两个文件**"rom.bin"**和**"image.bin"**,请先更新**"rom.bin"**, 然后更新**"image.bin"**。

步骤 1:打开浏览器,输入卡片对应的 IP(可以通过第二步中内容介绍的步骤 6,查询到卡片 对应的 IP 地址),如: 172.18.127.88,界面显示如图 T-Step1。

| 🕘 网络管理卡 - Microsoft Inte                                        | rnet Explorer                    |                                   |                  |
|-----------------------------------------------------------------|----------------------------------|-----------------------------------|------------------|
| <u>File E</u> dit <u>V</u> iew F <u>a</u> vorites <u>T</u> ools | Help                             |                                   |                  |
| 🕝 Back - 🐑 - 💌 🛃 (                                              | 🏠 🔎 Search 🤺 Favorites 🤣 🙆 - 嫨 🛽 | i • 📙 🔝 🎎 🦓                       |                  |
| Address 🗃 http://172.18.127.88/                                 |                                  |                                   | 💙 🋃 Go 🛛 Links 🂙 |
|                                                                 |                                  |                                   |                  |
|                                                                 |                                  | ON-LINE                           |                  |
|                                                                 | UPS 网络管理卡                        | 位置: Office<br>28/08/2012 14:49:11 |                  |
| **                                                              | 监控 » UPS 状态                      |                                   | 帮助               |
| UPS 状态                                                          |                                  | AD 1 -P 40 -P                     |                  |
| UPS 告警                                                          | UPS 获态                           | 线工式模式                             |                  |
| UPS 参数                                                          | UPS 温度<br>版 1                    | 26.0 °C                           |                  |
| UPS 连接设备                                                        | 海人                               | 222.414                           |                  |
| UPS 身份信息                                                        | 电压                               | 222.4 V                           |                  |
| 管理                                                              | 频半                               | 50.0 Hz                           |                  |
| 电池自测试                                                           | 憲出                               |                                   |                  |
| 电池自测试排程                                                         | 贝氧(%)                            | U                                 |                  |
| TRAP接收者                                                         | 电压                               | 221.0 V                           |                  |
| UPS 配置                                                          | 电池                               | -11 11                            |                  |
| UPS 控制                                                          | 状态                               | 电池正常                              |                  |
| UPS 关机                                                          | 电池容量(%)                          | 100                               |                  |
| 排程关机                                                            | 电压                               | 41.3 V                            |                  |
| 设置                                                              | 电池使用时长                           | 00:00:00                          |                  |
| 系统配置                                                            | EMP                              |                                   |                  |
| 重启设备                                                            | EMP 温度                           | 26.2 °C                           |                  |
| 日期和时间                                                           | EMP 湿度                           | 55.7 %                            |                  |
| SNMPv1/2配置                                                      | Alarm-1                          | 正常                                |                  |
| 邮件提醒                                                            | Alarm-2                          | 告황                                |                  |
| 固件上传                                                            |                                  |                                   |                  |
| 文件管理                                                            |                                  |                                   |                  |
| 出版                                                              |                                  |                                   |                  |
| ─────────────                                                   |                                  |                                   |                  |
| 8.                                                              | 1                                |                                   |                  |
| E Done                                                          |                                  |                                   | 🥑 Internet       |

T-Step1

步骤 3: 固件更新页面通过 "设置→固件上传" 进入, 该页面进入时会弹出对话框输入用户名 和密码成为卡片管理员,卡片默认的用户名是 root,密码是 password。如图 T-Step2。

| 叠 网络管理卡 - Microsoft Inter                                       | rnet Explorer                |                                              |            |
|-----------------------------------------------------------------|------------------------------|----------------------------------------------|------------|
| <u>File E</u> dit <u>V</u> iew F <u>a</u> vorites <u>T</u> ools | Help                         |                                              | 27         |
| 🕝 Back - 🕥 - 💌 🖻 🄇                                              | 🏠 🔎 Search 👷 Favorites 🚱 🎯 🥥 | - 📃 💽 🎎 🦓                                    |            |
| Address A http://172.18.127.88/                                 |                              |                                              | Go Links » |
|                                                                 |                              |                                              |            |
|                                                                 | UPS 网络管理卡                    | ON-LINE<br>位置: Office<br>28/08/2012 14:49:11 |            |
| <u> 監控</u>                                                      | 监控 » UPS 状态                  |                                              | 帮助         |
| UPS 状态                                                          | IIPS 拔杰                      | 维上式模式                                        |            |
| UPS 告警                                                          | UDS 温度                       | 26.0.90                                      |            |
| UPS 參數                                                          | brs 温泉<br>输入                 | 20.0 °C                                      |            |
| UPS 连接设备                                                        | 电压                           |                                              |            |
| UPS 身份信息                                                        | 板率 Connect to 172.18.127.88  |                                              |            |
| 管理                                                              | 输出                           | 2/3                                          |            |
| 电池目测试                                                           | 负载(%)                        |                                              |            |
| 电池自测试排程                                                         | 申压                           | nv.                                          |            |
| IRAP接收者                                                         | 电池 Network Mapagement Card   |                                              |            |
|                                                                 | 状态                           | E常                                           |            |
|                                                                 | 电池容量(User name: 🖸 root       |                                              |            |
|                                                                 | 电压 Password:                 |                                              |            |
| 没苦                                                              | 电池使用 <b>时</b>                | 0:00                                         |            |
| 系统配置                                                            | EMP                          |                                              |            |
| 重启设备                                                            | EMP 温度                       | °C                                           |            |
| 日期和时间                                                           | EMP 湿度                       | Cancel %                                     |            |
| SNMPv1/2配置                                                      | Alarm-1                      |                                              |            |
| 邮件提醒                                                            | Alarm-2                      | 告警                                           |            |
| 固件上传                                                            |                              |                                              | 0          |
| 文件管理                                                            |                              |                                              |            |
| 日志                                                              |                              |                                              |            |
| 数据日志                                                            |                              |                                              |            |
| < >                                                             |                              |                                              |            |
| E Done                                                          |                              |                                              | Internet   |

T-Step2

步骤 3: 通过"Browse"按钮选择"rom.bin"文件,如图 T-Step3-1,然后点击"上传"按钮开始更新固件,如图 T-Step3-2。

在"rom.bin"文件更新过程中,你可以通过超级终端连接的串口界面,查看确认"rom.bin"文件 是否更新完毕并且卡片重新启动。如果"rom.bin"文件上传完毕,界面显示信息如图 T-Step3-3.

| 网络管理卡 - Microsoft Inter                                         | net Explorer     |              |                     |                                              |   |            |         |
|-----------------------------------------------------------------|------------------|--------------|---------------------|----------------------------------------------|---|------------|---------|
| <u>File E</u> dit <u>V</u> iew F <u>a</u> vorites <u>T</u> ools | <u>H</u> elp     |              |                     |                                              |   |            | 1       |
| 🔇 Back 🝷 🕥 🚽 🛃 🛃                                                | 🏠 🔎 Search   🔶 F | avorites 🧭 👔 | 3. 🎍 🖻              | • 📃 🗄 🏭 🦓                                    |   |            | -       |
| Address 🕘 http://172.18.127.88/                                 |                  |              |                     |                                              |   | 💌 🛃 Go     | Links » |
|                                                                 |                  |              |                     |                                              |   |            |         |
|                                                                 | UF               | S 网络管理卡      |                     | ON-LINE<br>位置: Office<br>29/09/2012 14:52:10 |   |            |         |
| ik ita                                                          |                  | Choose file  |                     |                                              |   | ? 🛛        |         |
|                                                                 | 设置 » 固件上传        | Lookin       | 01106               |                                              |   | <b>」</b>   |         |
| UPS 14.25                                                       |                  | LOOK JIL     | 1.1.0.0             |                                              |   |            |         |
|                                                                 |                  | À            | 🔟 image.bin         |                                              |   |            |         |
| UPS 连接设备                                                        |                  | My Recent    | rom.oin             |                                              |   |            |         |
| UPS 身份信息                                                        | 上传固件至闪存。         | Documents    |                     |                                              |   |            |         |
| 管理                                                              | )生物市体子/4         |              |                     |                                              |   |            |         |
| 电池自测试                                                           | 选择吸制 文件 .        | Desktop      |                     |                                              |   |            |         |
| 电池自测试排程                                                         | -                |              |                     |                                              |   |            | _       |
| TRAP接收者                                                         | 上传               |              |                     |                                              |   |            |         |
| UPS配置                                                           |                  | My Documents |                     |                                              |   |            |         |
| UPS 控制                                                          |                  |              |                     |                                              |   |            |         |
| UPS 关机                                                          |                  |              |                     |                                              |   |            |         |
| 排程关机                                                            |                  | My Computer  |                     |                                              |   |            |         |
| 设置                                                              |                  |              |                     |                                              |   |            |         |
| 糸統配置                                                            |                  |              |                     |                                              |   |            |         |
| 重局夜谷                                                            |                  | Mu Network   | File name:          | rom bin                                      | - | Open       |         |
| 日期和时间                                                           |                  | Places       | File <u>H</u> anne. |                                              |   | Consel     |         |
| SNMPV1/2配直<br>dw/4-19第9                                         |                  |              | Files of type:      | All Files (^.^)                              | - | Lancel     |         |
| 同件を思                                                            |                  | <i></i>      |                     |                                              |   |            |         |
|                                                                 |                  |              |                     |                                              |   |            |         |
|                                                                 |                  |              |                     |                                              |   |            |         |
| 数据日志 ✓                                                          |                  |              |                     |                                              |   |            |         |
| < <u>&gt;</u>                                                   |                  |              |                     |                                              |   |            |         |
| Done Done                                                       |                  |              |                     |                                              |   | 🌍 Internet |         |

T-Step3-1

| 网络管理卡 - Microsoft Inter                                                                        | rnet Explorer                               |                  |
|------------------------------------------------------------------------------------------------|---------------------------------------------|------------------|
| <u>File E</u> dit <u>V</u> iew F <u>a</u> vorites <u>T</u> ools                                | Help                                        |                  |
| 🌀 Back 👻 🕥 👻 😰 📢                                                                               | 🏠 🔎 Search 🤺 Favorites 🤣 😥 - 🌺 🔟 - 🛄 🔛 🎉 🦓  |                  |
| Address 🕘 http://172.18.127.88/                                                                |                                             | 🔽 🄁 Go 🛛 Links 🌺 |
|                                                                                                |                                             |                  |
|                                                                                                | UPS 网络管理卡 位置: 0Frice<br>28/08/2012 14:56:31 |                  |
| 監控<br>UPS 状态                                                                                   | 设置 » 固件上传                                   | <u>帮助</u>        |
| UPS 告警                                                                                         |                                             |                  |
| UPS 参数                                                                                         |                                             |                  |
| UPS 连接设备                                                                                       | 上传固件至闪存。                                    |                  |
| UPS 身份信息                                                                                       |                                             |                  |
| 管理<br>                                                                                         | 选择映像文件: J: WMC11.1.0.6 vrom.bin Browse      |                  |
| 电池自测试                                                                                          |                                             |                  |
|                                                                                                |                                             |                  |
|                                                                                                |                                             |                  |
| UPS 按創                                                                                         |                                             |                  |
| UPS 关机                                                                                         |                                             |                  |
| 排程关机                                                                                           |                                             |                  |
| 设置                                                                                             |                                             |                  |
| 系统配置                                                                                           |                                             |                  |
| 重启设备                                                                                           |                                             |                  |
| 日期和时间                                                                                          |                                             |                  |
| SNMPv1/2配置                                                                                     |                                             |                  |
| 邮件提醒                                                                                           |                                             |                  |
| 固件上传                                                                                           |                                             |                  |
| 文件管理<br>□→                                                                                     |                                             |                  |
| 日本 一番 おお日本 一番 日本 一番 日本 一番 日本 一番 日本 一番 日本 一番 日本 一番 日本 一番 日本 日本 日本 日本 日本 日本 日本 日本 日本 日本 日本 日本 日本 |                                             |                  |
|                                                                                                |                                             |                  |
| Done                                                                                           |                                             | 🔮 Internet 🔬     |

T-Step3-2

| NMC Version 1.1.0.6                             |  |
|-------------------------------------------------|--|
| Network Management Card Configure Menu          |  |
| <pre>+</pre>                                    |  |
| SNMP start success<br>NMC Version 1.1.0.6       |  |
| Network Management Card Configure Menu          |  |
| Password:                                       |  |
| 连接 0:01:5% 自动检测 9600 8-N-1 SCROLL CAPS NUM 捕 打印 |  |

T-Step3-3

步骤 4: "rom.bin"文件更新完毕后,刷新浏览器页面确认卡片当前网络访问正常,然后重复本部分(第三步)中的步骤 2,选择"image.bin"文件,然后点击"上传"按钮开始更新固件,如图 T-Step4-1。

在"image.bin"文件更新过程中,你可以通过超级终端连接的串口界面,查看确认"image.bin" 文件是否更新完毕并且卡片重新启动。如果"image.bin"文件上传完毕,界面显示信息如图

#### T-Step4-2

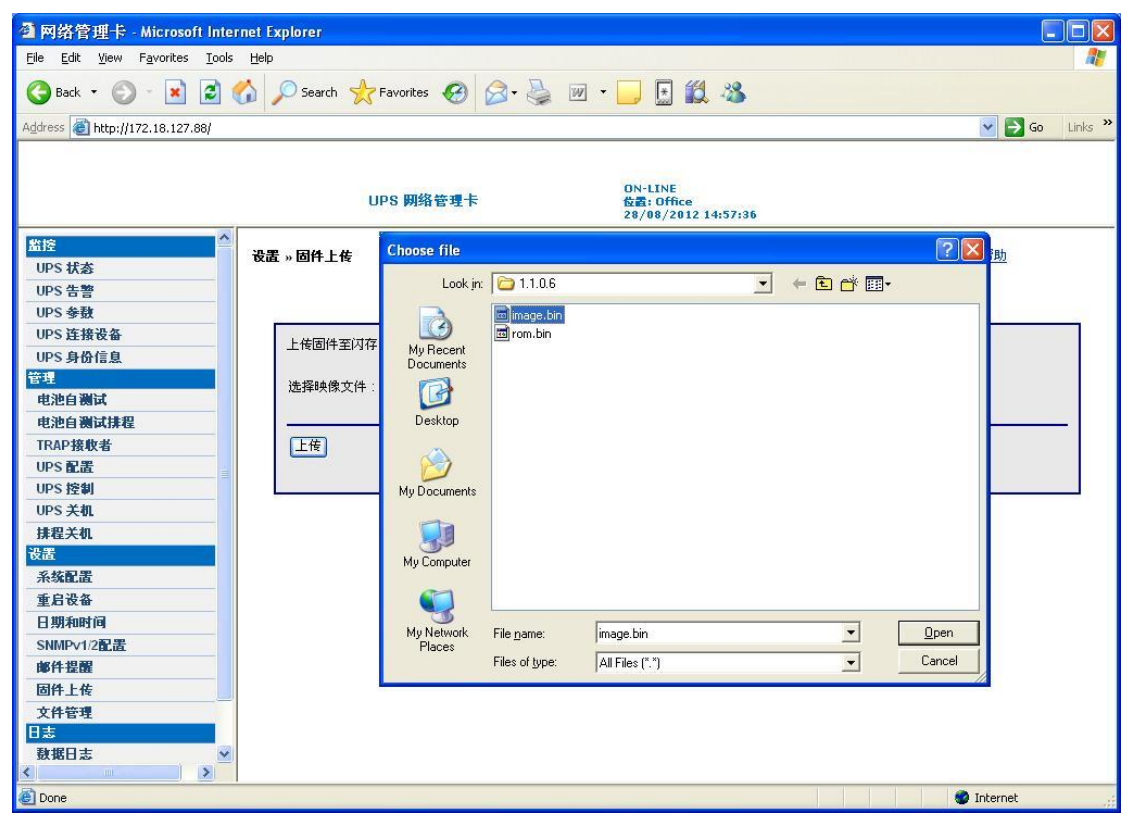

T-Step4-1

| 🗞 0922-nmc - 超级终端                                                                   |
|-------------------------------------------------------------------------------------|
| 文件 ② 编辑 ② 查看 ② 呼叫 ② 传送 ① 帮助 创                                                       |
|                                                                                     |
| FTP server started.                                                                 |
| HTTPS/HTTP server started.                                                          |
| SNMP start success                                                                  |
| +=====================================                                              |
| Network Management Card Configure Menu                                              |
|                                                                                     |
| Password:Checksum passed, writing to flash<br>Resetting the sustem in 2 seconds     |
| Firmware updated, guit the session to restart.                                      |
| bootloader version is 0.0.0.1                                                       |
| Got DHCP IPv4 address 172.18.127.88 on interface eth0                               |
| Network IP configured.                                                              |
| Using existing X.509 certificate.                                                   |
| HTTPS/HTTP server started.                                                          |
| NMC Version 1.1.0.6                                                                 |
| ++                                                                                  |
| i Network Management Lard Lontigure Menu i<br>+==================================== |
| Descurse                                                                            |
| 【 Y GSSWOFCI:<br>■ アドキ接 0:07:45 自動絵測   9600 8-16-1   SCROLL   CAPS   1101   捕 打印    |

T-Step4-1

步骤 5: "rom.bin" 和 "image.bin" 更新成功后,用户可以通过"监控→UPS 身份信息页面进 行确认更新后的固件版本,如图T-Step5。

注意:如果更新固件后你不能正确刷新浏览器查看到卡片信息,请关闭浏览器后重新打开, 然后输入卡片 IP 地址进行状态查看。

| 🏉 网络管理卡 - Windows Internet Ex | xplorer provided by Eaton-Powering Business Worldwide | a tag modifier                               |                                        |
|-------------------------------|-------------------------------------------------------|----------------------------------------------|----------------------------------------|
| 🚱 🔵 🗢 🙋 http://172.18.127.8   | 88/authority_ok.html                                  | 👻 🐓 🗙 🚼 Google                               | + م                                    |
| 🚖 Favorites 🏾 🌈 网络管理卡         |                                                       | 🐴 🔻 🔝 👻 📑 🖶 👻 <u>P</u> age 🕶 <u>S</u> afet   | ty ▼ T <u>o</u> ols ▼ @ ▼ <sup>≫</sup> |
|                               |                                                       |                                              |                                        |
|                               | UPS 网络管理卡                                             | ON-LINE<br>位置: Office<br>29/08/2012 09:47:42 |                                        |
| 监控                            | 监控 » UPS 身份信息                                         |                                              | 帮助                                     |
| UPS状态                         | UPS                                                   |                                              |                                        |
| UPS 告答                        | UPS_D号                                                | ON-LINE                                      |                                        |
| UPS 参数                        | UPS 描述                                                |                                              |                                        |
|                               | 固件版本                                                  |                                              |                                        |
| 0PS身份信息                       | 网络管理卡                                                 |                                              |                                        |
| 自地自测试                         | 固件版本                                                  | 1.1.0.6                                      |                                        |
| 电池自测试排程                       | 物理地址                                                  | 00:20:85:F7:10:0B                            |                                        |
| TRAP接收者                       |                                                       |                                              |                                        |
| UPS配置                         |                                                       |                                              |                                        |
| UPS 控制                        |                                                       |                                              |                                        |
| UPS关机                         |                                                       |                                              |                                        |
| 排程关机                          |                                                       |                                              |                                        |
| <u>设置</u><br>五分割里             |                                                       |                                              |                                        |
|                               |                                                       |                                              |                                        |
|                               |                                                       |                                              |                                        |
| SNMPv1/2配罟                    |                                                       |                                              |                                        |
| 邮件提醒                          |                                                       |                                              |                                        |
| 固件上传                          |                                                       |                                              |                                        |
| 文件管理<br>日志                    |                                                       |                                              |                                        |
| 数据日志                          |                                                       |                                              |                                        |
| 事件日志                          |                                                       |                                              |                                        |
| < III >                       |                                                       |                                              |                                        |
|                               |                                                       | 🕵 Local intranet   Protected Mode: Off       | 🕼 🕶 🔍 100% 💌 🖉                         |

T-Step5